**Tidemark Federal Credit Union** 1941 Bridgeville Highway Seaford, DE 19973 WWW.tidemarkfcu.org

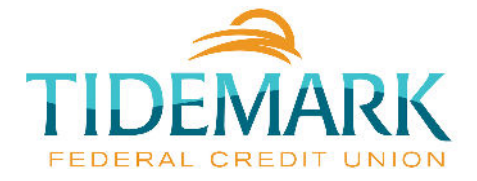

**Quick Start Guide** 

# Bill Payment

The quicker and easier way to pay your bills.

Paying bills online is a convenient, secure service that will help you to better manage your finances and provide a more efficient process for paying your bills.

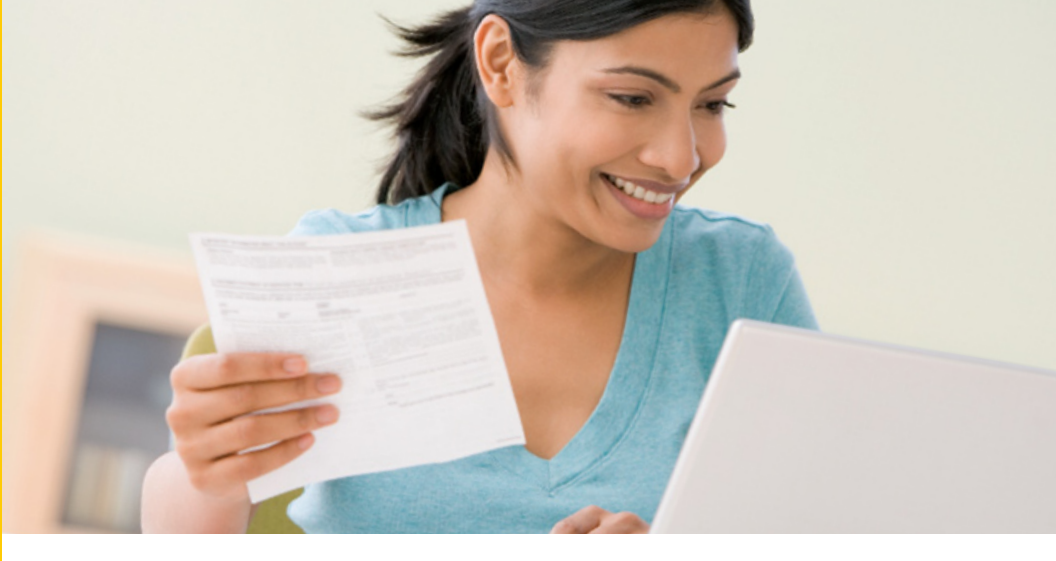

#### **Getting Started**

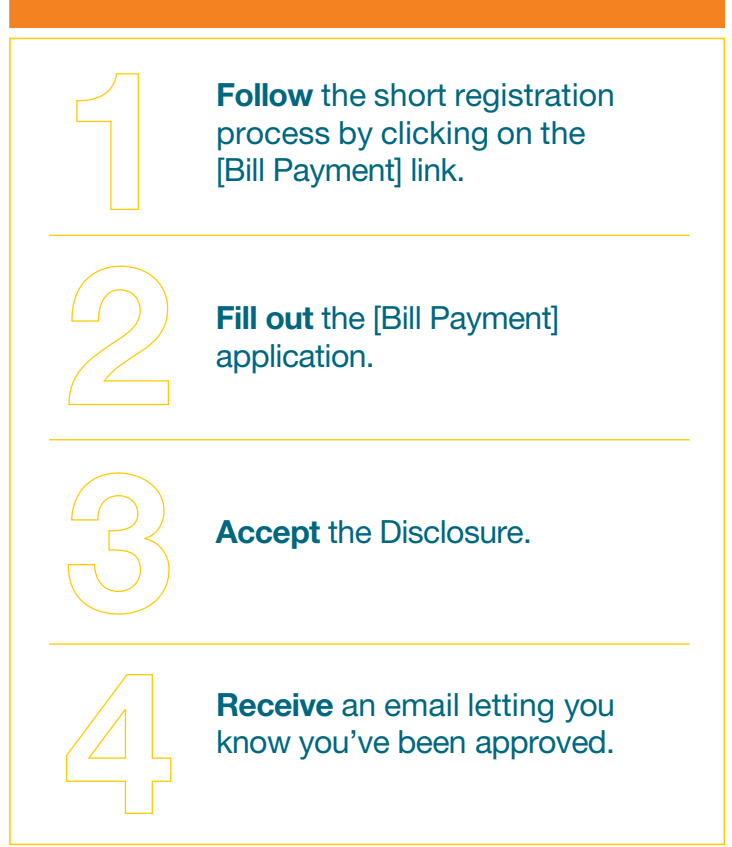

## **Setting Up Billers**

Setting up Billers is fast and easy. For most Billers, all you need to enter is the name, account number and billing zip code.

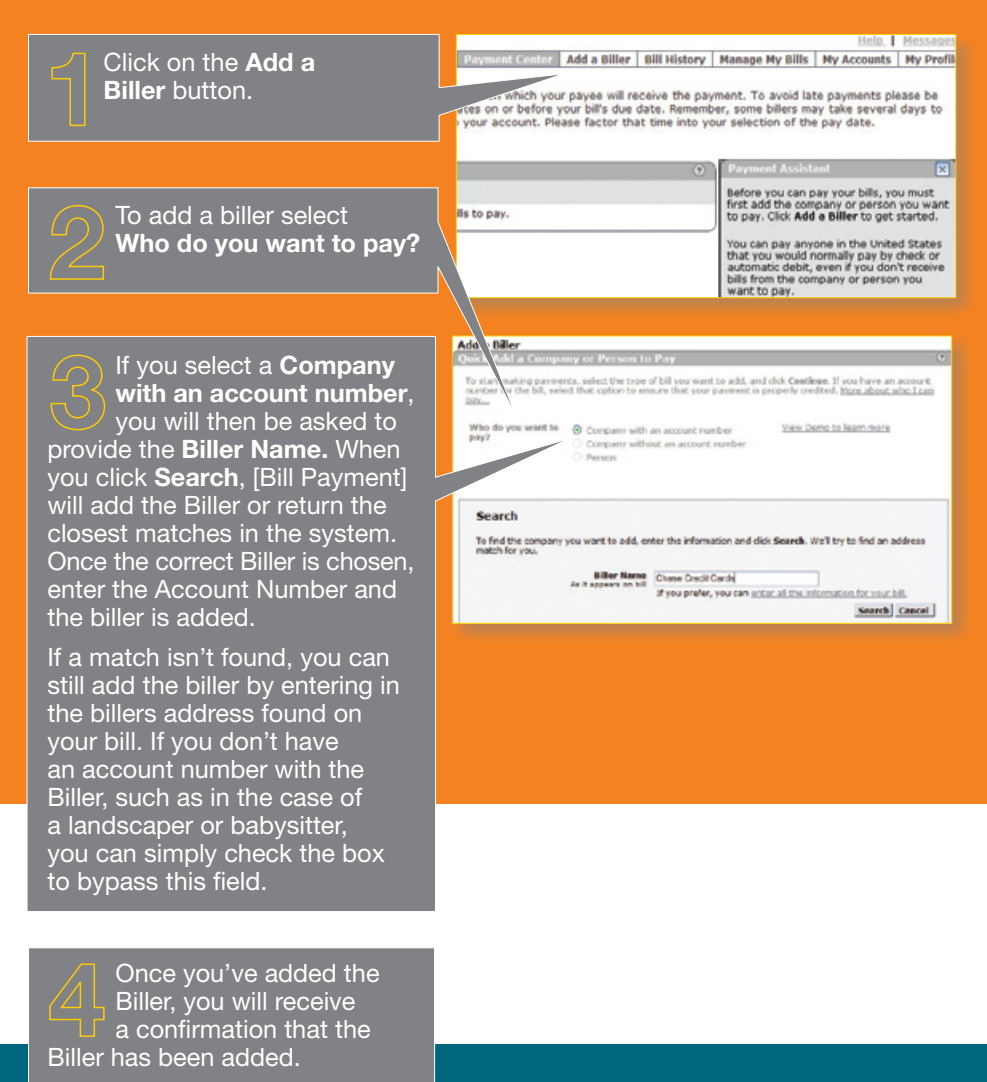

Now you can add another Biller, or make a payment to the one you just added.

# **Setting Up ebills**

ebills allow you to stay on top of your bills. You will automatically be notified when your bills arrive or are past due.

| Add a Biller                                                                                                    |   |
|----------------------------------------------------------------------------------------------------|---|
| Add an Electronic Version of My Bill                                                                                                    | 0 |
| View. demo to learn more                                                                                                    |   |
| To add an electronic version of your bill, which you can view in the Payment Center, enter the information<br>required by Test Biller 10 and click Add Feature.                                 |   |
| ONE ALPHA CHARACTER FOLLOWED BY TEN NUMERIC CHARACTERS                                                                                                    |   |
| Asterisks (*) indicate required information.                                                                                                    |   |
| *Account Number a1234567890                                                                                                    |   |
| *Home Phone Number                                                                                                    |   |
| In addition to seeing your bill in the Payment Center, we can send you an e-mail of your bill.                                                                                                  |   |
| Only e-mail me to notify me when my first bill arrives No, thanks                                                                                                    |   |
| E-mail Address hest@test.com                                                                                                    |   |
|                                                                                                    |   |
|                                                                                                    |   |
| If the Biller also offers ebills, you can fill out<br>the information requested on the screen to<br>enable this feature. You will then have your<br>bill delivered to your [Bill Payment] Inbox |   |

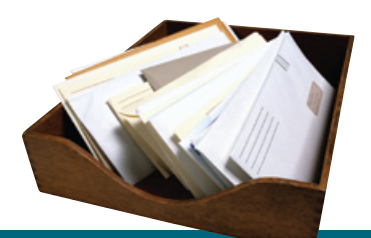

QUICK TIP

To make this process even easier, have an old bill handy to reference the biller's information.

#### **Making Payments**

### Now that you've added your Billers, making payments is quick and easy.

Click on the **Payment Center** button. You will now see a list of all your Billers.

Select the biller that you would like to make a payment to, enter the amount of the payment and the date to send the payment. As you click in each field, a Payment Assistant will appear to show you the available processing dates and any recent payments you have made. Repeat this process for anyone you want to pay.

When you've entered in all your payments, click the **Make Payments** button at the bottom of the screen. Once you click **Make Payments**, you will be asked to confirm the information. Once confirmed, your payments will be scheduled and you will receive a confirmation screen. You can return to the main **Payment Center** screen and see your payments in the **Pending Payments** section. The payments the data on minch your payee will receive the payments. To avoid the payments please be not the velocity address on telefore your bird down of data. Remember your consoliters must take served days to rest to select payments to your account. Rease factor that the into your selection of the pay date. Payment Center Part News Great Stock. "23123 Part News Great Stock. "23123 Part News Great Stock." 23123 Part News Great Stock. "23123 Part News Great Stock." 23123 Part News Great Stock. "23123 Part News Great Stock." 2312 Part News Great Stock. "23123 Part News Great Stock." 2312 Part News Great Stock." 2312 Part News Great Stock." 231

Eccenter Add a Biller Bill History Manage My Bills My Acce

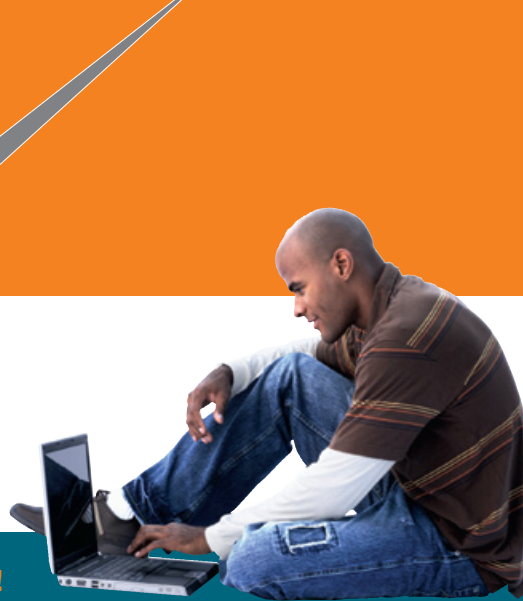

Pay your bills from anywhere!

#### Congratulations, you've made your first payment!

#### OTHER BENEFITS OF PAYING BILLS ONLINE

As you become more comfortable with paying bills online, feel free to explore the other features and benefits that we offer through the service:

- Payment date delivery confirmations for processed payments
- Bill Presentment
- Recurring automatic payments
- Payment categories
- Payment History reporting

For more information, contact a Member Services at 302-629-0100 or email memberservices@tidemarkfcu.org